## **Manual Removal of Lumistar Drivers Procedure**

Note: You must have Administrator privileges to perform the following procedure.

Open the Windows Device Manager and expand the Jungo, Lumistar or Lumistar Devices folder.

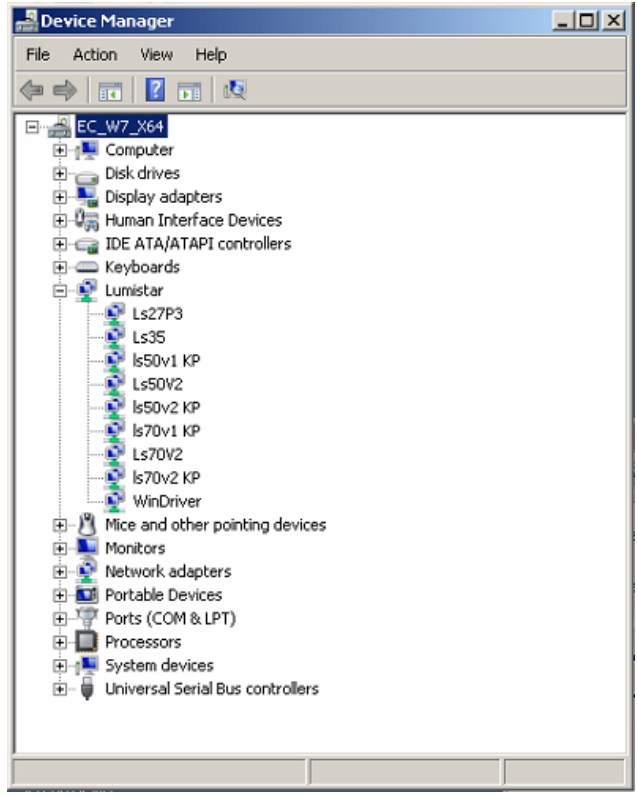

Uninstall the Devices first, the Windriver next and finally the KP drivers (if they exist).

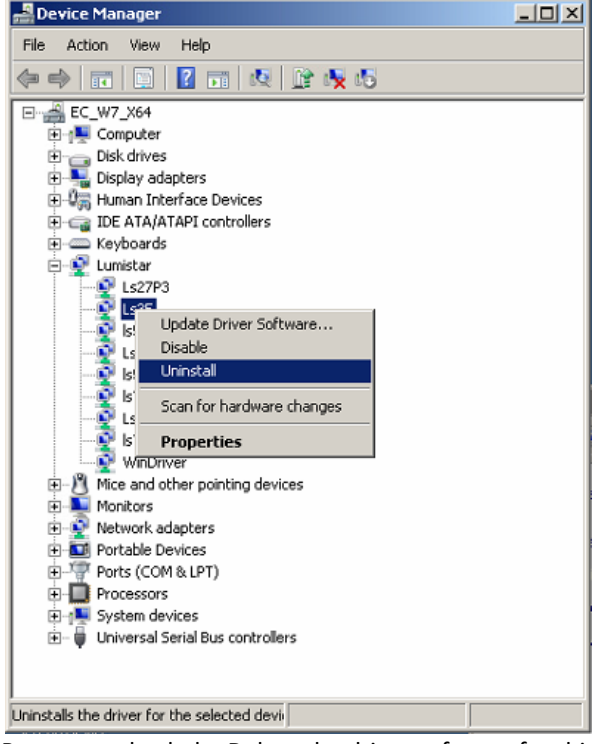

Be sure to check the Delete the driver software for this device Box when it appears.

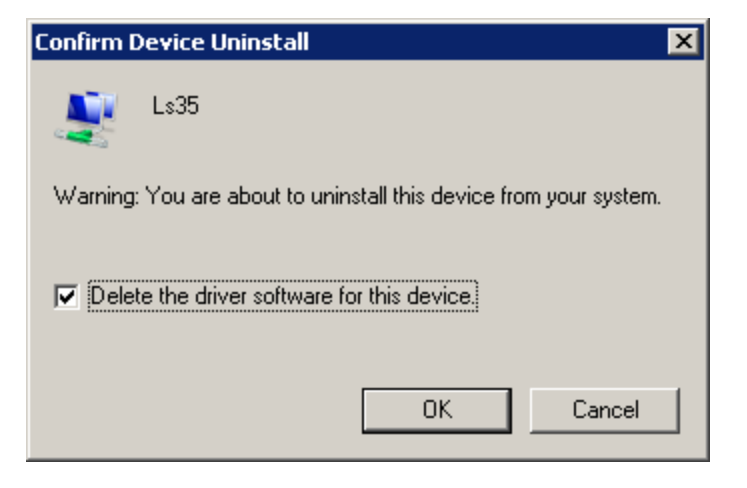

Repeat for all Remaining cards and Drivers until only the **KP** drivers are remaining - remove the **KP** Drivers:

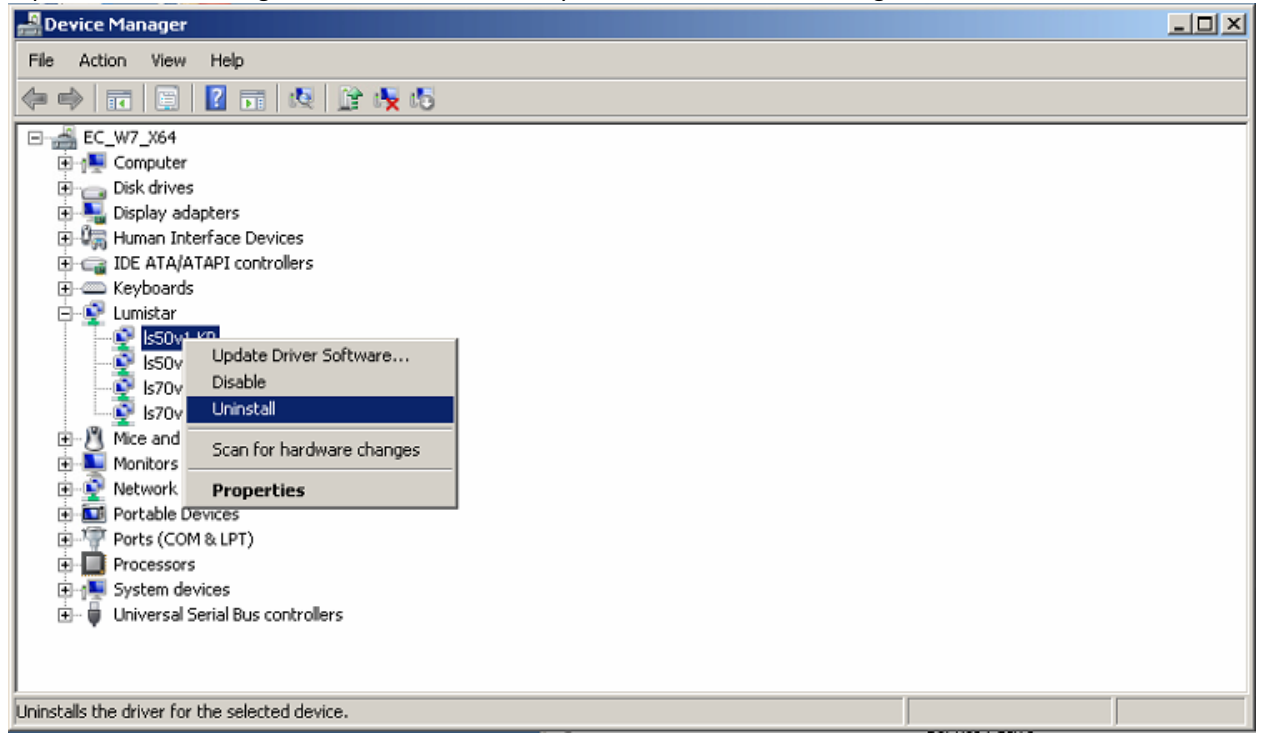

## Uninstall the KP drivers

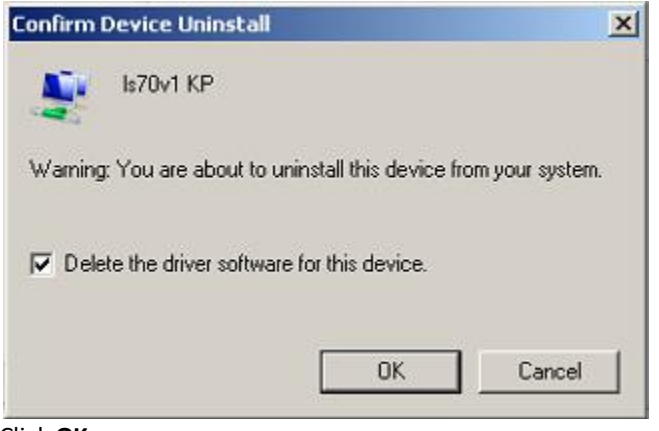

| System Settings Change |                                                                                                    |  |  |  |  |  |  |
|------------------------|----------------------------------------------------------------------------------------------------|--|--|--|--|--|--|
| <u> </u>               | To finish removing your hardware, you must restart your compute<br>Do you want to restart your computer now? |  |  |  |  |  |  |
|                        | Yes No                                                                                                    |  |  |  |  |  |  |

Note: DO NOT restart the computer until the last KP driver is removed, then Restart.

After **Restart**, no **Jungo**, **Lumistar** or **Lumistar Devices** folder should be visible, but all Lumistar cards show as **Other PCI Bridge Devices**:

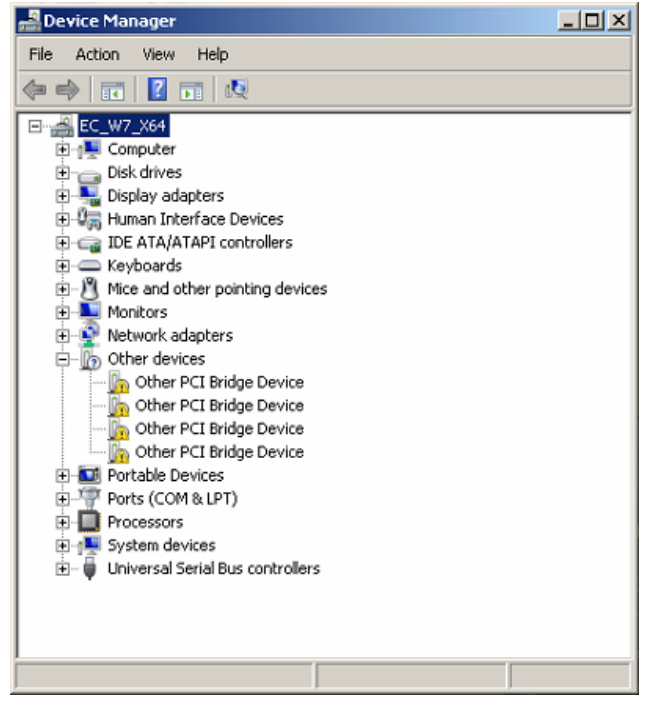

Next run Explorer as Administrator and steer to the C:\Windows\ folder, searching for "Windrvr\*.\*"

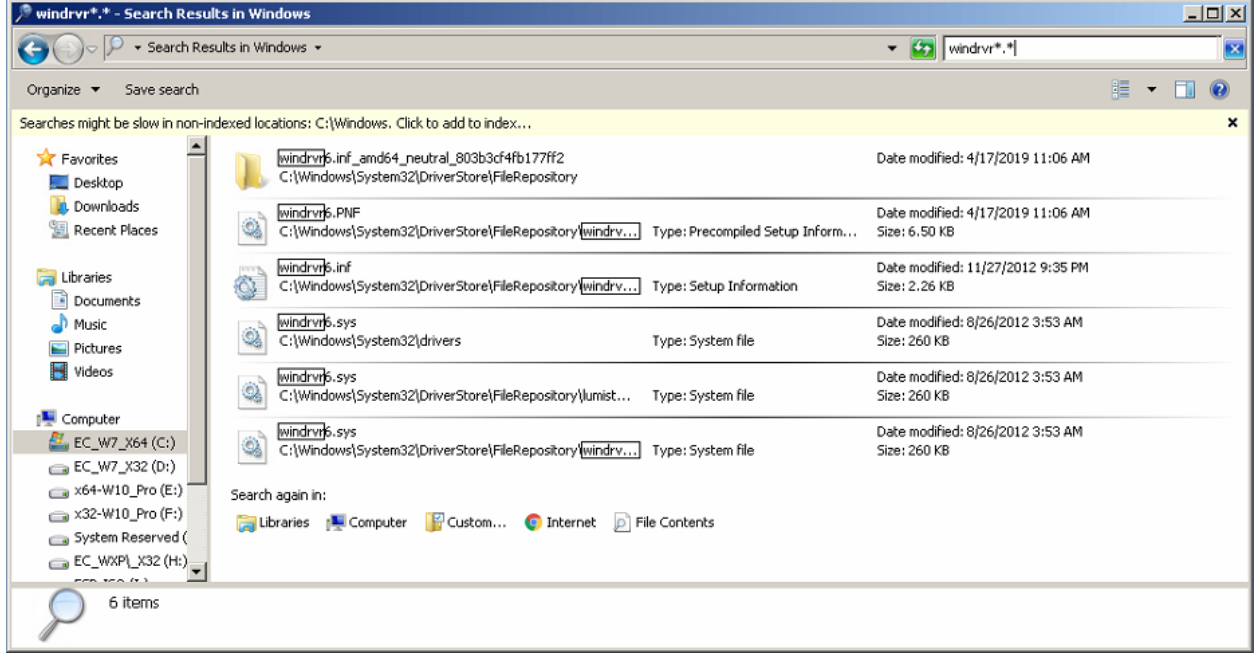

Delete all shown files that you can:

Run a command prompt as Administrator, then execute the lines shown below:

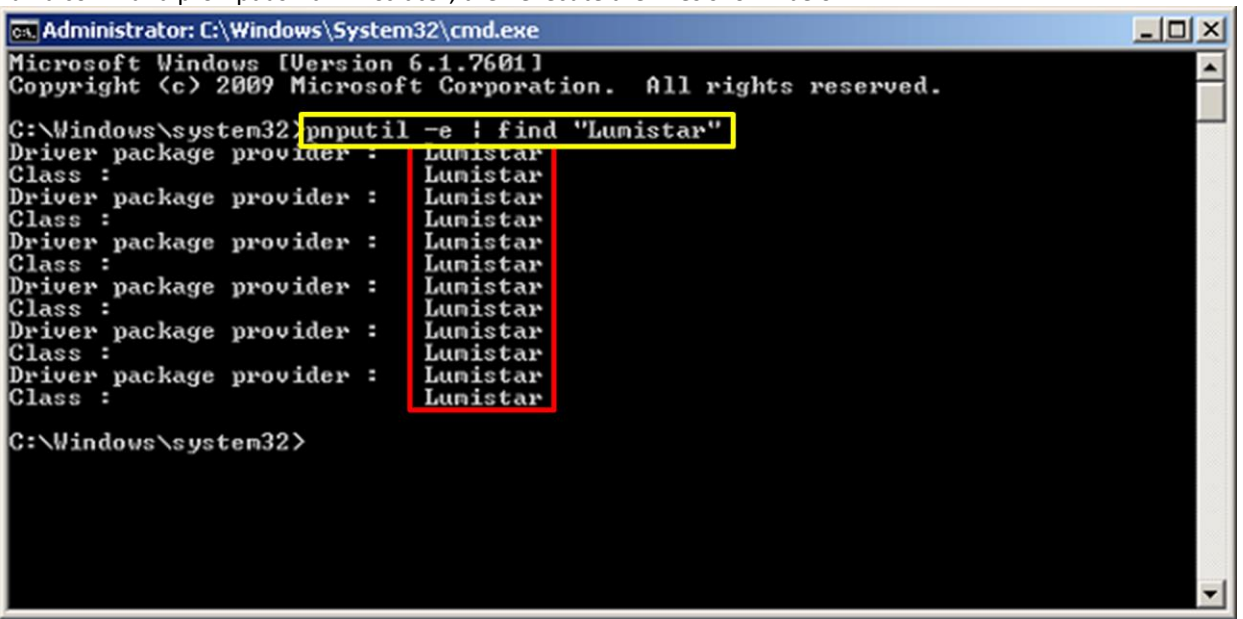

If you **DO NOT** see any **Driver package Provider:** Lumistar listings as above, no more action required. Otherwise, do the following:

| es. Administrator: C:\Windows\System32\cmd.exe                                                                                                    |          |
|----------------------------------------------------------------------------------------------------|----------|
| Microsoft Windows [Version 6.1.7601]<br>Copyright (c) 2009 Microsoft Corporation. All rights reserved.                                                                                                    | <u>^</u> |
| C:\Windows\system32>pnputil -e   find "Lumistar"<br>Driver package provider : Lumistar<br>Class : Lumistar<br>Driver package provider : Lumistar<br>Driver package provider : Lumistar<br>Class : Lumistar<br>Driver package provider : Lumistar<br>Driver package provider : Lumistar<br>Driver package provider : Lumistar<br>Driver package provider : Lumistar<br>Driver package provider : Lumistar<br>Class : Lumistar<br>Driver package provider : Lumistar<br>Class : Lumistar<br>Driver package provider : Lumistar<br>Driver package provider : Lumistar |          |
| C:\Windows\system32}pnputil -e > c:\list.txt<br>C:\Windows\system32}notepad "c:\list.txt"<br>C:\Windows\system32>                                                                                                    |          |

Notepad will launch:

| / list.txt - Notepad                                                                                   |                                                                                                    | <u>- 🗆 ×</u> |
|----------------------------------------------------------------------------------------------------|----------------------------------------------------------------------------------------------------|--------------|
| File Edit Format View Help                                                                             |                                                                                                    |              |
| Microsoft PnP Utility                                                                                  |                                                                                                    | <b></b>      |
| Published name :<br>Driver package provider :<br>Class :<br>Driver date and version :<br>Signer name : | oem0.inf<br>Microsoft<br>Printers<br>06/21/2006 6.1.7600.16385<br>Microsoft Windows                                         |              |
| Published name :<br>Driver package provider :<br>Class :<br>Driver date and version :<br>Signer name : | oem1.inf<br>Microsoft<br>Printers<br>06/21/2006 6.1.7601.17514<br>Microsoft Windows                                         |              |
| Published name :<br>Driver package provider :<br>Class :<br>Driver date and version :<br>Signer name : | oem2.inf<br>Realtek<br>Network adapters<br>06/23/2010 7.023.0623.2010<br>Microsoft Windows Hardware Compatibility Publisher |              |
| Published name :<br>Driver package provider :<br>Class :<br>Driver date and version :                  | oem3.inf<br>Intel<br>System devices<br>09/22/2011 7.1.21.1134                                                               | V            |
| 1                                                                                                    |                                                                                                    | ▶ //         |

Select the Notepad Window and type: "<ctrl>F Lumistar"

| 🗾 list.txt - Notepad                                                              |                                                      |                               |                         | <u>- 0 ×</u>  |
|-----------------------------------------------------------------------------------|------------------------------------------------------|-------------------------------|-------------------------|---------------|
| File Edit Format View Help                                                        |                                                      |                               |                         |               |
| Class :<br>Driver date and version<br>Signer name :                               | System devices<br>: 09/22/2011 7.1<br>Microsoft Wind | ;<br>21.1134<br>lows Hardware | Compatibility Publisher | 1             |
| Published name :<br>Driver package provider<br>Class :<br>Driver data and version | oem4.inf<br>: Intel<br>System devices                | 0 1011                        |                         |               |
| Signer name :                                                                     | Microsoft Wind                                       | lows Hardware                 | Compatibility Publisher |               |
| Publi:<br>Drivei<br>Class Find what: Lumistad<br>Drivei<br>Signei                 |                                                      | Eind Next                     | Compatibility Publisher |               |
| Publi: [ Match <u>c</u> ase<br>Driver<br>Class                                    | C Up C Down                                          |                               |                         |               |
| Driver date and version<br>Signer name :                                          | : 08/31/2012 1.1<br>Microsoft Wind                   | 0.77.0<br>lows Hardware       | Compatibility Publisher |               |
| Published name :<br>Driver package provider                                       | oem9.inf<br>: Lumistar                               |                               |                         | •             |
| <b>T</b>                                                                          |                                                      |                               |                         | ► <i>[[</i> , |

note the **oem9.inf** text above the Lumistar text.

Е

nter the following command in the Command Prompt:

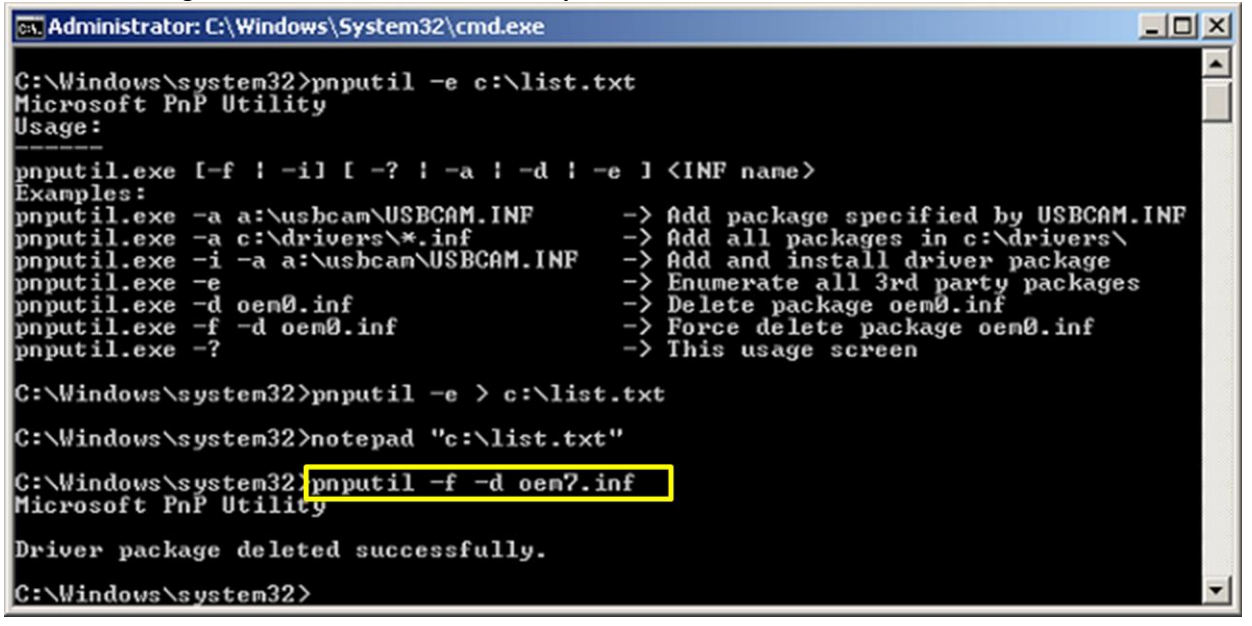

This will remove the legacy Lumistar oem#.inf.

Repeat this for each Lumistar oem#.inf listed

You should now be able to run the install program for LDPS\_10x